## **VyHub-Link erstellen**

### Inhaltsverzeichnis

- 1 Schritt: VyHub öffnen
- 2 Schritt: Benutzer suchen
- <u>3 Schritt: Link kopieren</u>

Hier erkläre ich euch kurz wie ihr euren VyHub-Link herausfindet.

Hallo zusammen,

In diesem Beitrag erkläre ich euch kurz und knackig, wie ihr euren VyHub-Link herausfinden könnt.

# 1 Schritt: VyHub öffnen

Öffnet zunächst VyHub und navigiert über die obere Leiste auf den Reiter "Suche".

9020gomAfond or type unknown

## 2 Schritt: Benutzer suchen

Gebt in das Suchfeld euren Steam-Accountnamen oder eure SteamID ein.

DAGdia 70pmbor type unknown

Sobald ihr euren Namen oder die SteamID eingegeben habt, erscheint euer Account in der Liste darunter.

## 3 Schritt: Link kopieren

Es gibt zwei Möglichkeiten, den Link zu eurem Profil zu erhalten:

### Möglichkeit 1:

- Macht einen Rechtsklick auf euren Namen.
- Wählt die Option "Bildadresse kopieren" aus dem Kontextmenü aus.

In agenyot for going or type unknown

#### Möglichkeit 2:

- Klickt mit Linksklick auf euren Namen.
- Kopiert anschließend den Link direkt aus der Adresszeile des Browsers.

Damit habt ihr euren VyHub-Link erfolgreich erstellt und könnt ihn für eure Bewerbungen oder andere Zwecke benutzen.